## Manual para Informe de rendimento do IPMJ ano base 2018

1 – Acesse o site do IPMJ através do endereço <u>www.ipmj.sp.gov.br</u> (testado no Internet explore , Google Chrome e Android)

| ← → http://ipmj.sp.gov.br/ C Pesquisar                         | <mark>حک</mark> 🗉 💶 |
|----------------------------------------------------------------|---------------------|
| Instituto de Previdência do ×                                  |                     |
| × •                                                            |                     |
| PMJ Helling de<br>Norisbies de<br>Narisbies de<br>Narisbies de |                     |

**2** – Entre no menu principal e acesse Holerite e Informe ou use o Banner na página inicial

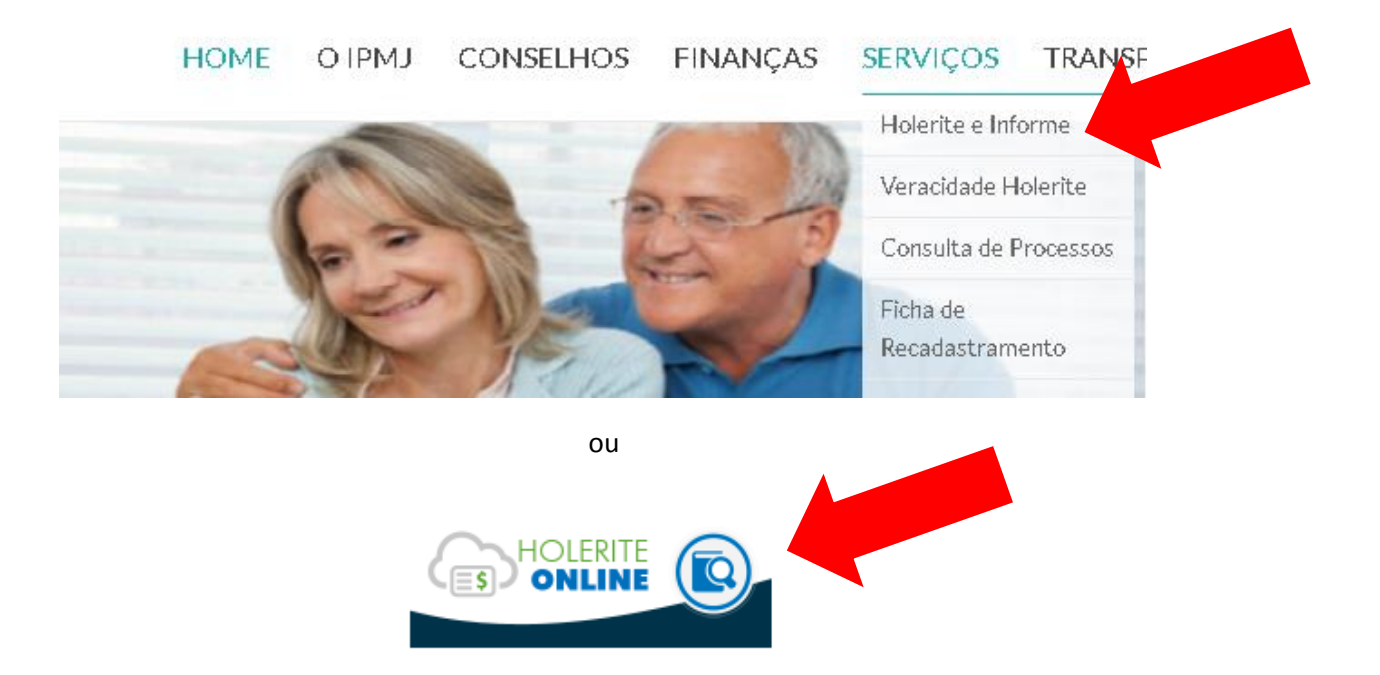

**3** - Insira seus dados de acesso, caso não possua entre em contato com o RH do IPMJ através do telefone (12) 39543060

| Matrícula       | ¢ 4            |  |
|-----------------|----------------|--|
| CPF             |                |  |
| Senha           | ۵              |  |
|                 | 🕰 Entrar       |  |
| 🗲 Esqueci senha | Criar acesso 🄶 |  |

Dúvidas, entre em contato com o Departamento de RH. Tel: 12-39543060

Os campos "**Esqueci senha**" e "**Criar acesso**" só funcionam se o e-mail já estiver cadastro, caso não esteja só é possível conseguir a senha através do telefone ou pessoalmente no IPMJ

**4** – Acesse o Menu lateral esquerdo e selecione **Informes de Rendimentos** e posteriormente o ano base desejado

| RH Onlin                               | <b>e</b><br>Previdência do Município de Jacareí |                         |                                                     |
|----------------------------------------|-------------------------------------------------|-------------------------|-----------------------------------------------------|
| Demonstrativo de<br>Pagamento          | > Informe Rendiment                             |                         |                                                     |
| X Planilha Financeira                  |                                                 | 0 in                    | forme de Rendimentos só é discuelibilizado após o e |
| informe de Rendimentos                 | Informo do Rondimontos                          |                         |                                                     |
| 🗁 Vida Funcional                       | informe de Rendimentos                          |                         |                                                     |
| <ul> <li>Relatório de Ponto</li> </ul> |                                                 | Selecione a Competência | 2017                                                |
| Solicitação de Férias                  |                                                 |                         |                                                     |
| Solicitação Online                     |                                                 |                         | 🗼 Visualizar                                        |
|                                        |                                                 |                         |                                                     |